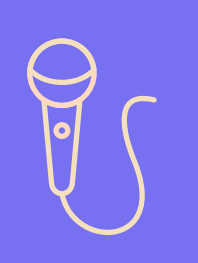

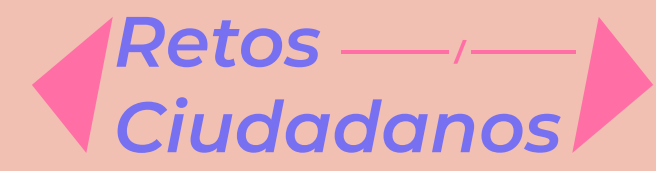

# Voces ciudadanas: comunidad en acción

**Objetivo:** Recopilar y mostrar distintos testimonios de las participaciones de la ciudadanía en cada uno de los retos presentados.

# ¿Cómo participar en los muros virtuales de Retos Ciudadanos?

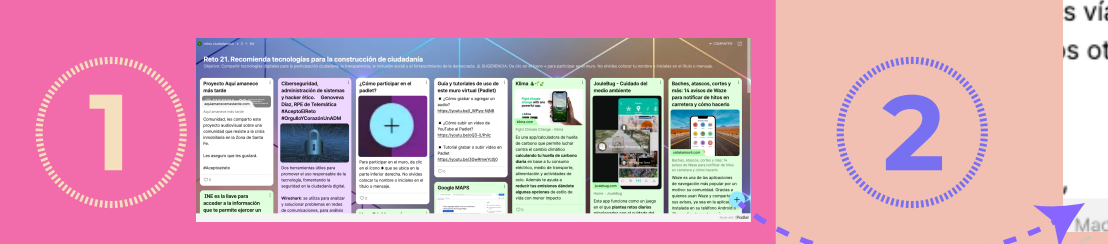

#### Navega por cada muro virtual

enlaces, etcétera).

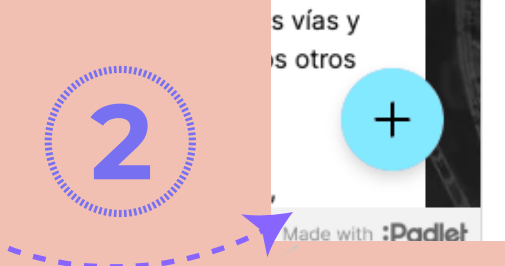

#### Añade contenido

Para participar, en la parte inferior derecha, encontrarás un botón con el signo +. ¡Dale clic!

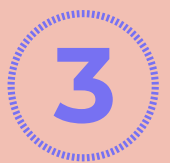

## **Participa**

Puedes agregar texto, imágenes, enlaces, videos, documentos y otros tipos de contenido.

| ×   |                |           |       | ( | Envia | r |
|-----|----------------|-----------|-------|---|-------|---|
| Su  | jeto           |           |       |   |       |   |
|     |                |           |       |   |       |   |
|     | C <sub>h</sub> |           |       | ଷ |       |   |
|     |                |           |       |   |       |   |
| Eso | cribe al       | go fantás | stico |   |       |   |

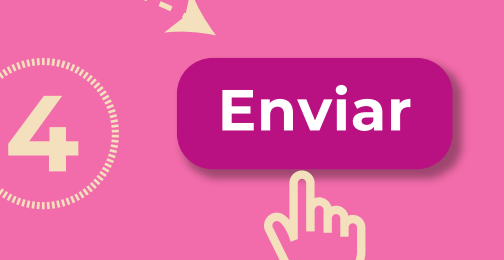

## Envía tu publicación

describe el contenido. Da clic en Enviar y ¡listo!

Recuerda: fambién puedes dar 'me gusta" o compartir el contenido de otras y otros usuarios.

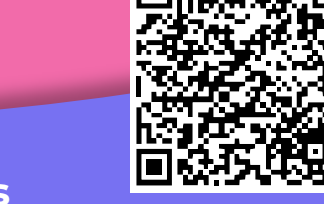

Participa escaneando o presionando sobre el código

Usa los hashtags #AceptoelReto y #RetosCiudadanos para compartir tu recomendación en redes sociales y unirte a la conversación.

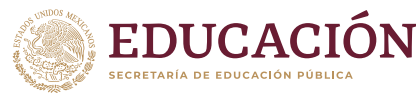

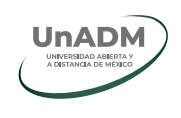